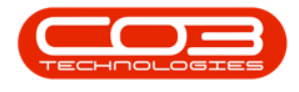

## SERVICE

## **TIME REVIEW - INVOICE PROJECT**

A call can be invoiced from the *Time Review* screen.

- Only *Regular Hours* are billable.
- Time marked as Reviewed will be invoice.
- All billable items linked to the selected call will display on the invoice.

**Ribbon Access:** Service > Time Review

| <b>\$</b> = | BPO: Version 2.5.0.7 - Example Company v2.5.0.7 |                          |             |                            |                 |         |                 |             |                     |         |           |         |             |                                  |         | x          |
|-------------|-------------------------------------------------|--------------------------|-------------|----------------------------|-----------------|---------|-----------------|-------------|---------------------|---------|-----------|---------|-------------|----------------------------------|---------|------------|
|             | Equipment                                       | /Locations               | Contract    | Finance / HR               | Inventory       | Mainten | ance / Projects | Manufacturi | ng Prod             | urement | Sales     | Service | Reportin    | g Utilities                      |         |            |
| ٥           | 31                                              | 25                       | Z           | 2.                         |                 |         |                 | 1           | X                   |         | Ê         | 5       | Ø           | 🚔 My Work Orders<br>📃 My Tickets | 2       |            |
| Tech Map    | Scheduling                                      | Current Tech<br>Activity | Technicians | Availability<br>Exceptions | Site Exceptions | Calls   | Call Requests   | Work Orders | Service<br>Requests | WIP     | Work Mana | gement  | Time Review | 🗋 All Open Tickets               | My Work |            |
|             |                                                 | Te                       | chnical     |                            | 4               |         |                 |             | Process             |         |           |         |             | Ticketing                        | Open W  | $\Diamond$ |

- 1. The *Time Review* screen will be displayed.
- Click on the *row* of the work order that is linked to the project you wish to invoice.

A work order can be listed twice when two different employees logged time against the work order.
A work order can be listed twice if the same employee logged time against the work order on different dates.

- 3. Click on *Invoice Project*.
  - The example has a total of 3 Regular Hours logged against the work order and Time has been <u>Reviewed</u>.

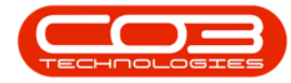

| Hon         | ne Equipme   | nt / Location | s Contract    | Fin          | ance / HR               | Inventory   | Maintenar    | nce / Projects | Manufacturi  | g Procuren  | nent Sales   | Service     | Reporting    | Utilities    |             |     | - 6 | 9 |
|-------------|--------------|---------------|---------------|--------------|-------------------------|-------------|--------------|----------------|--------------|-------------|--------------|-------------|--------------|--------------|-------------|-----|-----|---|
| 1           |              | 1             | ) 🏴           |              | 6                       | 4           |              | *              | 2            | 9           | 43           | 7           |              |              |             |     |     |   |
| ve Invoice  | Invoice Inv  | oice Back     | Flag Revie    | wed S        | LA Time Vier            | w WO View C | al View      | Project Say    | e Lavout Wor | spaces Save | Filter Refre | sh          |              |              |             |     |     |   |
| WO          | Call Pro     | ject          |               |              |                         |             |              |                |              | ÷           |              |             |              |              |             |     |     |   |
|             | Processing   |               | Ma            | aintain      |                         | Naviga      | tion         |                | For          | nat         | A Curr       |             |              |              |             |     |     |   |
| a column he |              |               |               |              |                         |             |              |                |              |             |              |             |              |              |             |     | SLA |   |
| NOCode      | Description  | WOStatus      | Employee      | Craft        | CraftDesc               | Date -      | Billable     | RegularHours   | OvertimeHo   | SLAHours    | NonBillableH | TotalHours  | IsReviewed   | CalReference | ProjectRefe | Cus |     |   |
| 0:          | NIC .        | 1 <b>0</b> 0  |               | R <b>O</b> C | <ul> <li>•O:</li> </ul> | -           | # <b>0</b> 0 | -              | -            | -           | -            | -           |              | ×0:          | ADC .       | *   | fid | I |
| VO0006262   | Additional e | 0             | John Twain    | ADMN         | Administrati            | 25/04/2022  | No           | 1.00           | 0.00         | 0.00        | 1.00         | 2.00        | 1            |              | PRJ0000421  | -0  | Ψ = | ŗ |
| VO0006264   | Tier - Comm  | 0             | Arial Blythe  | DRV          | Driver                  | 25/04/2022  | No           | 4.00           | 0.00         | 0.00        | 0.00         | 4.00        |              | CN0005291    |             |     | _   |   |
| /00006253   | Replace par  | м             | Julanda Kes   | ADMIN        | Administrati            | 14/04/2022  | No           | 0.02           | 0.00         | 0.00        | 0.00         | 0.02        |              | CN0005301    |             |     |     |   |
| VO0006130   | Site Inspect | М             | Jade Rivers   | TECH         | Technician              | 01/04/2022  | No           | 3.00           | 0.00         | 0.00        | 0.00         | 3.00        | $\checkmark$ |              | PRJ0000408  |     |     |   |
| VO0006260   | Loan unit re | м             | Karlien Jessi | ADMN         | Administrati            | 30/03/2022  | No           | 1.00           | 0.00         | 0.00        | 0.00         | 1.00        | $\checkmark$ | CN0005304    |             |     |     |   |
| VO0006260   | Loan unit re | м             | John Twain    | ADMN         | Administrati            | 29/03/2022  | No           | 0.00           | 0.00         | 1.00        | 0.00         | 1.00        | $\checkmark$ | CN0005304    |             |     |     |   |
| WO0006229   | BathBinMain  | м             | Julanda Kes   | ADMN         | Administrati            | 19/01/2022  | No           | 0.10           | 0.00         | 0.00        | 0.00         | 0.10        |              | CN0005295    |             |     |     |   |
| WO0006234   | BathBinMain  | м             | Julanda Kes   | ADMIN        | Administrati            | 19/01/2022  | No           | 0.54           | 0.00         | 0.00        | 0.00         | 0.54        |              | CN0005296    |             |     |     |   |
| WO0006254   | New machin   | м             | Julanda Kes   | ADMN         | Administrati            | 19/01/2022  | No           | 3.87           | 0.00         | 0.00        | 0.00         | 3.87        |              | CN0005302    |             |     |     |   |
| WO0006214   | Tier - Comm  | м             | Julanda Kes   | ADMN         | Administrati            | 18/01/2022  | No           | 24.00          | 0.00         | 0.00        | 0.00         | 24.00       |              | CN0005291    |             |     |     |   |
| WO0006214   | Tier - Comm  | м             | Julanda Kes   | ADMIN        | Administrati            | 17/01/2022  | No           | 24.00          | 0.00         | 0.00        | 0.00         | 24.00       |              | CN0005291    |             |     |     |   |
| WO0006214   | Tier - Comm  | м             | Julanda Kes   | ADMIN        | Administrati            | 16/01/2022  | No           | 24.00          | 0.00         | 0.00        | 0.00         | 24.00       |              | CN0005291    |             |     |     |   |
| WO0006214   | Tier - Comm  | М             | Julanda Kes   | ADMN         | Administrati            | 15/01/2022  | No           | 24.00          | 0.00         | 0.00        | 0.00         | 24.00       |              | CN0005291    |             |     |     |   |
| WO0006214   | Tier - Comm  | м             | Julanda Kes   | ADMIN        | Administrati            | 14/01/2022  | No           | 24.00          | 0.00         | 0.00        | 0.00         | 24.00       |              | CN0005291    |             |     |     |   |
| WO0006214   | Tier - Comm  | м             | Julanda Kes   | ADMIN        | Administrati            | 13/01/2022  | No           | 24.00          | 0.00         | 0.00        | 0.00         | 24.00       |              | CN0005291    |             |     |     |   |
| WO0006214   | Tier - Comm  | М             | Julanda Kes   | ADMN         | Administrati            | 12/01/2022  | No           | 24.00          | 0.00         | 0.00        | 0.00         | 24.00       |              | CN0005291    |             |     |     |   |
| WO0006214   | Tier - Comm  | М             | Julanda Kes   | ADMN         | Administrati            | 11/01/2022  | No           | 24.00          | 0.00         | 0.00        | 0.00         | 24.00       |              | CN0005291    |             |     |     |   |
| WO0006214   | Tier - Comm  | м             | Julanda Kes   | ADMN         | Administrati            | 10/01/2022  | No           | 24.00          | 0.00         | 0.00        | 0.00         | 24.00       |              | CN0005291    |             |     |     |   |
| WO0006214   | Tier - Comm  | м             | Julanda Kes   | ADMIN        | Administrati            | 09/01/2022  | No           | 24.00          | 0.00         | 0.00        | 0.00         | 24.00       |              | CN0005291    |             |     |     |   |
| Count: 756  | -            |               |               |              |                         |             |              | 19,185,48      |              | 4.75        | 3.00         | 19, 196, 23 |              |              |             |     |     |   |
|             |              |               |               |              |                         |             |              | ,              |              |             |              | ,           |              |              |             |     | 100 | ł |

- 4. "The Add new Customer Invoice screen will display. " on page 2
- 5. **Note** that some of the fields on the invoice will be auto populated.
- 6. <u>Add</u> or <u>Edit</u> the information to the Customer Invoice as required and click on *Save*.

| ٢        | Ŧ             |                   | 4-         | _               | Add n      | ew Customer      | Invoice -     | BPO: Vers    | sion 2.5.0 | .8 - Exan | npl   | le Co | mpany v    | 2.5.0 | 0.8        |         |               | C                |        |        | x    |
|----------|---------------|-------------------|------------|-----------------|------------|------------------|---------------|--------------|------------|-----------|-------|-------|------------|-------|------------|---------|---------------|------------------|--------|--------|------|
|          | Home          | Equipment / Loca  | tions Cont | ract F          | inance / H | R Inventor       | y Mainte      | enance / Pr  | rojects    | Manufact  | turir | ng    | Procuren   | nent  | Sales      | Service | Reporting     | Utilities        | -      | Ð      | ×    |
| E<br>Sav | e Back D      | elete Save Layo   | ut         |                 |            |                  |               |              |            |           |       |       |            |       |            |         |               |                  |        |        |      |
|          | Maintain 6    | Format            |            |                 |            |                  |               |              |            |           |       |       |            |       |            |         |               |                  |        |        | \$   |
| Cus      | tomer Name    | Hope Works (Pty)  | Ltd        | • م             |            | Reference        |               |              |            |           | Γ     | Billi | ing addr   | ess   |            |         |               |                  |        |        | ٦    |
| c        | ontact Name   |                   |            | ٩               |            | Status           | New           |              |            | w.        |       |       |            |       |            | ^ م     | 1             |                  |        |        |      |
|          | Commercial    | Type Class Comme  | ercial     | •               |            | Date & Time      | 03/05/202     | 2 🔻          | 15:22:06   | \$        |       |       |            |       |            | ~       |               |                  |        |        |      |
|          | Salesman      | Julanda Kessler   |            | •               |            |                  |               |              |            |           | 1     | Shi   | pping ad   | Idres | ss         |         | _             |                  |        |        |      |
| Billi    | ng Customer   |                   |            | ٩               | Bil        | ling Contact     |               |              |            | • م       |       |       |            |       |            | ^ م     |               |                  |        |        |      |
| Invo     | ice Currency  | South African Ran | d          | •               | Exc        | hange Rate       |               |              |            | 1 🗘 *     |       |       |            |       |            | Ŧ       |               |                  |        |        |      |
|          | Tax Rate      | 15.00 -           |            | 15 <sup>‡</sup> |            |                  | Suppre        | ess Line D   | etail on I | Print     | 1     | Add   | resses     | Rela  | ted Refere | nces    |               |                  |        |        | _    |
| S        | ppressOnPrint | ItemType          | ItemCode   | ItemDes         | cription   | InvoiceLineDe    | scription     | Warehous     | seName     | BatchSer  | riall | No    | Quantity   | U     | InitCost   | Markup  | Discount      | UnitSellingPrice | Base   | CcyPri | e    |
| ۴        |               | -                 | R B C      | R B C           |            | RBC              |               | R <b>O</b> C |            | REC       |       |       | =          |       | -          | -       | -             |                  | -      |        |      |
| •        |               | Labour            | TECH       | Technicia       | an         | Technician       |               |              |            |           |       |       | 3.0        | 00    | 150.000    | 0.000   | 0.000         | 550.000          |        | 550    | .000 |
|          |               | Expenses          | TOLL       | Toll Fees       | for tra    | Toll Fees for th | avelling      |              |            |           |       |       | 1.0        | 00    | 25.000     | 15.000  | 0.000         | 28.750           |        | 28     | .750 |
| *        |               | Select type       |            |                 |            |                  |               |              |            |           |       |       |            |       |            |         |               |                  |        |        |      |
|          |               |                   |            |                 |            |                  |               |              |            |           |       |       |            |       |            |         |               |                  |        |        |      |
|          |               |                   |            |                 |            |                  |               |              |            |           |       |       |            |       |            |         |               |                  |        |        |      |
|          |               |                   |            |                 |            |                  |               |              |            |           |       |       |            |       |            |         |               |                  |        |        |      |
|          |               |                   |            |                 |            |                  |               |              |            |           |       |       |            |       |            |         |               |                  |        |        |      |
|          |               |                   |            |                 |            |                  |               |              |            |           |       |       |            |       |            |         |               |                  |        |        |      |
|          |               |                   |            |                 |            |                  |               |              |            |           |       |       |            |       |            |         |               |                  |        |        |      |
|          |               |                   |            |                 |            |                  |               |              |            |           |       |       |            |       |            |         |               |                  |        |        |      |
| 4 ⊂      |               |                   |            |                 |            |                  |               |              |            |           |       |       |            |       |            |         |               |                  |        |        | ÷    |
| Cor      | nment         |                   |            |                 |            |                  | <u>~</u>      |              |            |           |       |       |            |       |            | Su      | b Total       |                  |        | 1,678  | .75  |
|          |               |                   |            |                 |            |                  |               |              |            |           |       |       |            |       |            |         | VAT           |                  |        | 251    | .81  |
|          |               |                   |            |                 |            |                  | ${\bf v}_{i}$ |              |            |           |       |       |            |       |            | Gran    | d Total       |                  |        | 1,930  | .56  |
| Ope      | Windows 🕶     |                   |            |                 |            |                  |               |              |            |           |       | Us    | er : Julan | daK   | 03/05/20   | 22 Vers | ion : 2.5.0.8 | Example Compa    | ny v2. | 5.0.8  |      |

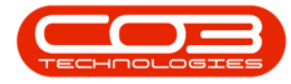

- 7. You will return to the *Time Review* screen.
- 8. The time record that was invoiced will be removed from the screen.

To view the invoice and for further processing, refer to <u>Introduction to Sales</u> Invoices.

| the Here     | Equipmon     | t /Locations | Contract E    | innere / LID   | Inventory | Maintenance /D    | kojasta Mau | a facturing | Drag gramont     | Calas Carvis | - Deporting | Litilities      |     |       |   |
|--------------|--------------|--------------|---------------|----------------|-----------|-------------------|-------------|-------------|------------------|--------------|-------------|-----------------|-----|-------|---|
| Hon          | e cquipmen   |              | Contract P    | and the second | Inventory | Maintenance / P   |             | uracturing  | Procurement      | sales servic | e keporung  | Ourdes          | -   |       | 1 |
| 8            |              | T 🗘          |               |                |           |                   | T E         | 25          |                  | 3            |             |                 |     |       |   |
| Save Invoice | Invoice Inv  | voice Back   | Flag Reviewe  | d SLA Time     | View WO   | liew Call View Pr | roject Save | Layout Wo   | rkspaces Save Fi | ter Refresh  |             |                 |     |       |   |
| WO           | Call Pro     | oject        |               |                |           |                   |             |             | •                | -            |             |                 |     |       |   |
|              | Processing   |              | a Maint       | an "a          | h         | lavigation        | 4           | Fo          | rmat             | a curr       | 4           |                 |     |       | - |
|              |              |              |               |                |           |                   |             |             |                  |              |             |                 | SLA | 1     | - |
| WOCode       | Description  | WOStatus     | Employee      | Manager        | Craft     | CraftDesc         | Date •      | Billable    | RegularHours     | OvertimeHo   | SLAHours    | NonBillableH To | Dra |       |   |
| R C          | я∎с          | *OC          | R C           | 4 <b>0</b> 0   | R C       | A D C             | -           | R C         | -                | -            | -           | -               | 1   | fldIt | 1 |
| WO0006262    | Additional e | 0            | John Twain    | Belinda Sha    | ADMN      | Administrati      | 25/04/2022  | No          | 1.00             | 0.00         | 0.00        | 1.00            | ٩   | =     |   |
| WO0006264    | Tier - Comm  | 0            | Arial Blythe  | Bianca Du T    | DRV       | Driver            | 25/04/2022  | No          | 4.00             | 0.00         | 0.00        | 0.00            |     |       |   |
| WO0006253    | Replace par  | м            | Julanda Kes   | Julanda Kes    | ADMN      | Administrati      | 14/04/2022  | No          | 0.02             | 0.00         | 0.00        | 0.00            |     |       |   |
| WO0006260    | Loan unit re | М            | Karlien Jessi | Karlien Jessi  | ADMN      | Administrati      | 30/03/2022  | No          | 1.00             | 0.00         | 0.00        | 0.00            |     |       |   |
| WO0006260    | Loan unit re | М            | John Twain    | Belinda Sha    | ADMN      | Administrati      | 29/03/2022  | No          | 0.00             | 0.00         | 1.00        | 0.00            |     |       |   |
| WO0006229    | BathBinMain  | м            | Julanda Kes   | Julanda Kes    | ADMN      | Administrati      | 19/01/2022  | No          | 0.10             | 0.00         | 0.00        | 0.00            |     |       |   |
| WO0006234    | BathBinMain  | м            | Julanda Kes   | Julanda Kes    | ADMN      | Administrati      | 19/01/2022  | No          | 0.54             | 0.00         | 0.00        | 0.00            |     |       |   |
| WO0006254    | New machin   | М            | Julanda Kes   | Julanda Kes    | ADMN      | Administrati      | 19/01/2022  | No          | 3.87             | 0.00         | 0.00        | 0.00            |     |       |   |
| WO0006214    | Tier - Comm  | м            | Julanda Kes   | Julanda Kes    | ADMN      | Administrati      | 18/01/2022  | No          | 24.00            | 0.00         | 0.00        | 0.00            |     |       |   |
| WO0006214    | Tier - Comm  | м            | Julanda Kes   | Julanda Kes    | ADMN      | Administrati      | 17/01/2022  | No          | 24.00            | 0.00         | 0.00        | 0.00            |     |       |   |
| WO0006214    | Tier - Comm  | М            | Julanda Kes   | Julanda Kes    | ADMN      | Administrati      | 16/01/2022  | No          | 24.00            | 0.00         | 0.00        | 0.00            |     |       |   |
| WO0006214    | Tier - Comm  | м            | Julanda Kes   | Julanda Kes    | ADMN      | Administrati      | 15/01/2022  | No          | 24.00            | 0.00         | 0.00        | 0.00            |     |       |   |
| WO0006214    | Tier - Comm  | М            | Julanda Kes   | Julanda Kes    | ADMN      | Administrati      | 14/01/2022  | No          | 24.00            | 0.00         | 0.00        | 0.00            |     |       |   |
| WO0006214    | Tier - Comm  | м            | Julanda Kes   | Julanda Kes    | ADMN      | Administrati      | 13/01/2022  | No          | 24.00            | 0.00         | 0.00        | 0.00            |     |       |   |
| WO0006214    | Tier - Comm  | м            | Julanda Kes   | Julanda Kes    | ADMN      | Administrati      | 12/01/2022  | No          | 24.00            | 0.00         | 0.00        | 0.00            |     |       |   |
| WO0006214    | Tier - Comm  | м            | Julanda Kes   | Julanda Kes    | ADMN      | Administrati      | 11/01/2022  | No          | 24.00            | 0.00         | 0.00        | 0.00            |     |       |   |
| WO0006214    | Tier - Comm  | М            | Julanda Kes   | Julanda Kes    | ADMN      | Administrati      | 10/01/2022  | No          | 24.00            | 0.00         | 0.00        | 0.00            |     |       |   |
| WO0006214    | Tier - Comm  | М            | Julanda Kes   | Julanda Kes    | ADMN      | Administrati      | 09/01/2022  | No          | 24.00            | 0.00         | 0.00        | 0.00            |     |       |   |
| WO0006214    | Tier - Comm  | М            | Julanda Kes   | Julanda Kes    | ADMN      | Administrati      | 08/01/2022  | No          | 24.00            | 0.00         | 0.00        | 0.00            |     |       |   |
| Count: 755   |              |              |               |                |           |                   |             |             | 10 192 49        |              | 4 75        | 3.00            |     |       |   |
| Court: 755   |              |              |               |                |           |                   |             |             | 19,102.40        |              | 4.75        | 3.00            | 4.0 | -     |   |
|              |              |              |               |                |           |                   |             |             |                  |              |             | +               |     | -     | ŝ |

## **Related Topics**

- Time Review Invoice Work Order
- Time Review Invoice Call

MNU.075.005